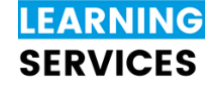

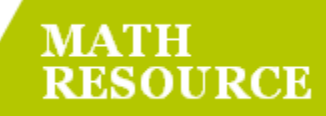

## 1 Linear Programming using Excel

## Input Linear Program into Excel

| Decision Variables |                      |                        |                                               |             | <u>Constraints</u> |                   |                           |                  |                |               |
|--------------------|----------------------|------------------------|-----------------------------------------------|-------------|--------------------|-------------------|---------------------------|------------------|----------------|---------------|
|                    | $X_1, X_2, X_3$      | , X <sub>4</sub>       |                                               |             |                    | 4                 | $x_1 + x_2 + 2x_3$        | $+ x_4 = 5$      | 5000           |               |
|                    |                      |                        |                                               |             |                    | х                 | 1 ≤ 2000                  |                  |                |               |
|                    | Ohiectiv             | e Functio              | n                                             |             |                    | x                 | 2 < 860                   |                  |                |               |
|                    | Maximiz              | o Drofit:              | <u>, , , , , , , , , , , , , , , , , , , </u> |             |                    | x                 | 2 = 980                   |                  |                |               |
|                    |                      |                        |                                               |             | <b>-</b>           | ×                 | 3 <u>−</u> 2000           |                  |                |               |
|                    | $P = 5.5 \times$     | ( <sub>1</sub> + 6.25) | x <sub>2</sub> + 4.6/                         | $X_3 + 5.2$ | 3X <sub>4</sub>    | X                 | 4 ≤ 3000                  |                  |                |               |
|                    | A                    | В                      | С                                             | D           | E                  |                   | F                         | G                | H              | 1             |
|                    |                      |                        |                                               |             |                    |                   |                           |                  |                |               |
|                    |                      |                        |                                               |             |                    | Lab               | els for decision variable | s                |                |               |
| 1                  |                      | X1                     | X2                                            | X3          | X4                 |                   |                           |                  |                |               |
| 2                  |                      | Item 1                 | Item 2                                        | Item 3      | Item 4             | Valu              | ues of decision variable  | s are to be left | blank.         |               |
| 3                  | Weight in Kilos      | 0                      | 860                                           | 570         | 3000               | Exc               | ei will compute optimal   | values.          |                |               |
| 4                  | Load Value           | 5.5                    | 6.25                                          | 4.67        | 5.23               | =SUMPRODUCT(      | B4:E4,B3:E3)              | < Objectiv       | e Function     |               |
| 5                  | Constraints:         |                        |                                               |             |                    |                   |                           |                  |                |               |
| 6                  | Capacity             | 4                      | 1                                             | 2           | 1                  | =SUMPRODUCT(      | B6:E6,\$B\$3:\$E\$3)      | =                | 5000           |               |
| 7                  | Item 1 Limit (Kilos) | 1                      | 0                                             | 0           | 0                  | =SUMPRODUCT(      | B7:E7,\$B\$3:\$E\$3)      | <=               | 2000           |               |
| 8                  | Item 2 Limit (Kilos) | 0                      | 1                                             | 0           | 0                  | =SUMPRODUCT(      | B8:E8,\$B\$3:\$E\$3)      | <=               | 860            |               |
| 9                  | Item 3 Limit (Kilos) | 0                      | 0                                             | 1           | 0                  | =SUMPRODUCT(      | B9:E9,\$B\$3:\$E\$3)      | <=               | 980            |               |
| 10                 | Item 4 Limit (Kilos) | 0                      | 0                                             | 0           | 1                  | =SUMPRODUCT(      | B10:E10,\$B\$3:\$E\$3)    | <=               | 3000           |               |
| 11                 |                      |                        | 1                                             | <b>\</b>    |                    | LHS               | <b>^</b>                  |                  | RHS            |               |
| 12                 |                      |                        |                                               |             |                    |                   |                           |                  |                |               |
| 13                 |                      |                        | Constraint c                                  | oefficients |                    | Constraints and C | bjective Function are c   | omputed using    | g the SUMPRODU | JCT function. |
| 14                 |                      |                        |                                               |             |                    | Example: 4x1 + x2 | 2 + 2x3 + x4 -> =501VIPR  | UDUCI(B0:E0,     | \$D\$3:\$E\$3) |               |
|                    |                      |                        |                                               |             |                    |                   |                           |                  |                |               |
|                    |                      |                        |                                               | ~           |                    |                   |                           |                  |                |               |
|                    |                      |                        |                                               | =S          | UMPRO              | DUCT(B6:          | E6,\$B\$5:\$E\$           | 5)               |                |               |
|                    |                      |                        |                                               |             |                    |                   |                           |                  |                |               |
|                    |                      |                        |                                               | Note:       | Dollar s           | sign forces a     | bsolute refere            | ence.            |                |               |
|                    |                      |                        |                                               | Note:       | Dollar s           | sign forces a     | bsolute refere            | ence.            |                |               |

Drag the fill handle 13 to copy down to other cells.

To use solver, flip to the back ——> Ok let's do this

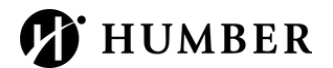

Content in this document was created by Math & Writing Centre tutors with the support of Student Learning Services and the Faculty of Liberal Arts & Sciences at Humber College.

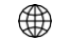

https://humber.ca/learningresources/

## Solver

File  $\rightarrow$  Options  $\rightarrow$  Add-ins Pane  $\rightarrow$  Go  $\rightarrow$  select Solver Add-ins  $\rightarrow$  OK

To add Solver to Excel, go on Data menu and select Solver.

| By Changing Variab                                                                                    | le Cells: Maximize or Minimi                                                                             | ze the Objective Fund                               |
|----------------------------------------------------------------------------------------------------|----------------------------------------------------------------------------------------------------|-----------------------------------------------------|
| Subject to the Cons                                                                                   | Select Decision Variab                                                                                   | les (Yellow cells)                                  |
| \$F\$10 <= \$H\$10<br>\$F\$6 = \$H\$6<br>\$F\$7 <= \$H\$7<br>\$F\$8 <= \$H\$8<br>\$F\$9 <= \$H\$9     | Add each constraint separate                                                                             | Add<br>Change<br>ely * Delete                       |
| n-Negativity Constraint                                                                               |                                                                                                    | Reset All<br>Load/Save                              |
| Make Unconstration                                                                                    | nined Variables Non-Negative                                                                             | Use Simplex LP<br>Options                           |
| Solving Method<br>Select the GRG Nonli<br>nonlinear. Select the<br>and select the Evolution<br>remote | near engine for Solver Problems<br>LP Simplex engine for linear Solv<br>ionary engine for Solver problem | that are smooth<br>ver Problems,<br>s that are non- |

\*Note: When using solver, always select your SUMPRODUCT function, not the coefficients.

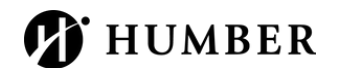

Content in this document was created by Math & Writing Centre tutors with the support of Student Learning Services and the Faculty of Liberal Arts & Sciences at Humber College.

## https://humber.ca/learningresources/